# Kiirpaigaldusjuhend

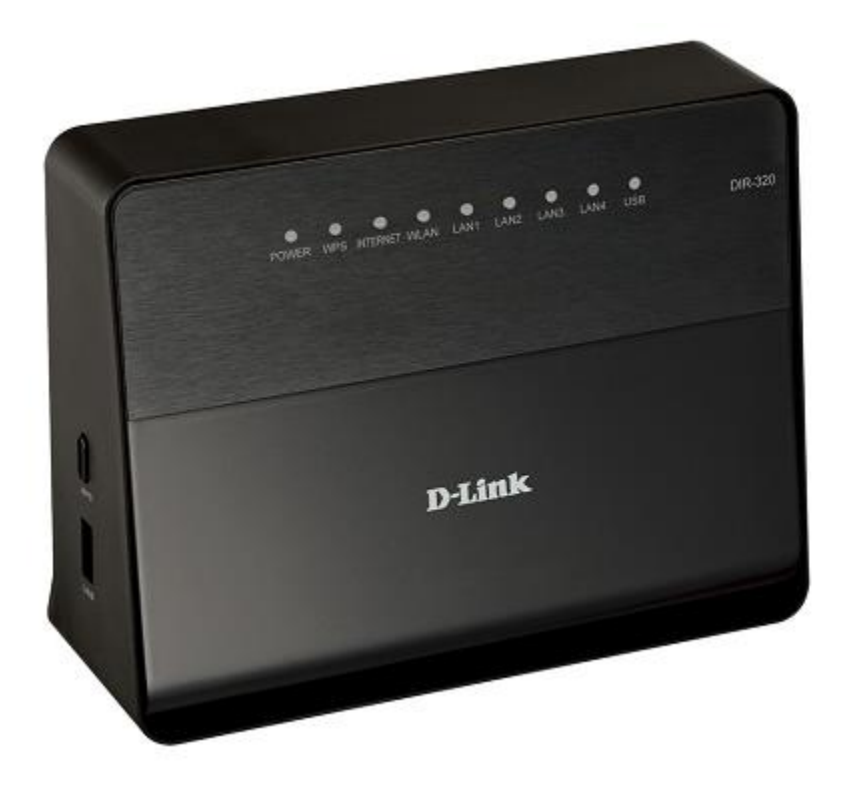

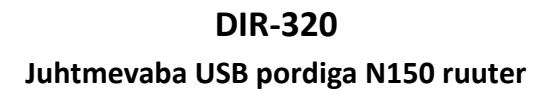

# **Enne alustamist**

# Pakend

- Juhtmevaba ruuter DIR-320
- Toiteadapter DC 12V/1A
- Ethernet-kaabel (CAT 5E)
- Kiirpaigaldusjuhend

Kui mõni neist esemetest puudub, pöörduge palun edasimüüja poole.

! Kasutades toiteadapterit, millel on teistsugune pinge kui adapteril, mis oli pakendis, põhjustab kahjustusi ja tühistab selle toote garantii.

# Algseaded

| Ruuteri IP aadress         | 192.168.0.1 |
|----------------------------|-------------|
| Kasutajanimi (login)       | admin       |
| Salasõna                   | admin       |
| Traadita võrgu nimi (SSID) | DIR-320     |

# Süsteeminõuded ja seadmed

- Arvuti operatsioonisüsteemiga, mis toetab veebibrauserit.
- Veebibrauser, millega saab ligi ruuteri veebipõhisele liidesele: Apple Safari 5 ja uuem, Google Chrome 5 ja uuem, Windows Internet Explorer 7 ja uuem, Mozilla Firefox 5 ja uuem, Opera 10 ja uuem.
- NIC (võrgu- või wifi adapter), millega ühendada ruuter.
- 802.11b, g või n wifi adapter, millega luua traadita võrk.
- USB modem, millega saab ühendada internetiga (teenustasude ja levi kohta küsige operaatorilt)
  WIMAX USB modem, millega saab ühendada internetiga üle WIMAX võrgu.

! Mõned WIMAX operaatorid nõuavad, et kasutajad aktiveeriks enda WiMAX USB modemid enne kasutama hakkamist. Palun pöörduge ühenduse parameetrite teadasaamiseks operaatori poole.

• 3G USB modem, millega saab ühendada internetiga üle 3G GSM või CDMA võrgu.

! Teie USB modem peaks olema varustatud teie operaatori poolt väljastatud aktiivse identifitseerimiskaardiga (SIM või R-UIM).

! CDMA USB modemite puhul on nõutav, et enne USB modemi ühendamist ruuteriga oleks identifitseerimiskaardi PIN-koodi küsimine välja lülitatud.

## **Toetatud USB modemid**

## GSM modemid

- D-Link DWM-152, D-Link DWM-156
- Huawei E1550, Huawei E160G, Huawei E169G, Huawei E171, Huawei E220
- ZTE MF112, ZTE MF192, ZTE MF626, ZTE MF627, ZTE MF652, ZTE MF668, ZTE MF752

#### CDMA modemid (käesoleva tarkavaraga pole CDMA modemeid testitud)

- Airplus MCD-650, Airplus MCD-800
- Anydata ADU-300A, Anydata ADU-500A, Anydata ADU-510A
- ZTE AC5710, ZTE AC5730

#### WiMAX modem

• Samsung SWC-U200 (tarkvara versioon u200\_rev1-2.7.40-C114).

! Tootja ei garanteeri ruuteri korrektset tööd kõikide USB modemite erinevate tarkvaradega.

# Ühendumine arvutiga

# Arvuti Ethernet adapteriga

- 1. Veenduge, et arvuti on väljalülitatud.
- 2. Ühendage võrgukaabel suvalise LAN pordiga ruuteri tagaküljel ja teie arvuti võrgupordiga.
- 3. Ühendamaks üle WiMAX, 3G GSM või CDMA võrgu: ühendage enda USB modem ruuteri tagapaneelil olevasse USB-porti (soovitatud on kasutada USB modemi ühendamiseks ruuteriga USB pikenduskaablit).

! Kui peate ühendama või vahetama USB modemi teise vastu, sel ajal kui ruuter on sisselülitatud, lülitage ruuter välja, ühendage modem USB porti ja taaskäivitage ruuter.

- 4. Ühendage ruuteri vooluadapter ruuteriga ning sisestage see elektripistikusse.
- 5. Lülitage ruuter tagapaneelil olevast **ON/OFF** nupust välja.
- 6. Käivitage enda arvuti ning oodake kuni operatsioonisüsteem on täielikult käivitunud.

Nüüd seadistage enda arvuti nii, et ta saaks IP aadressi automaatselt (DHCP kliendina).

## IP adressi saamine automaatselt op.süsteemis Windows XP

- 1. Klikake Start nuppu, seejärel Control Panel -> Network and Internet Connections -> Network Connection.
- 2. Network Connections aknas tehke hiirega parempoolne klikk Local Area Connection peal ning valige Properties.

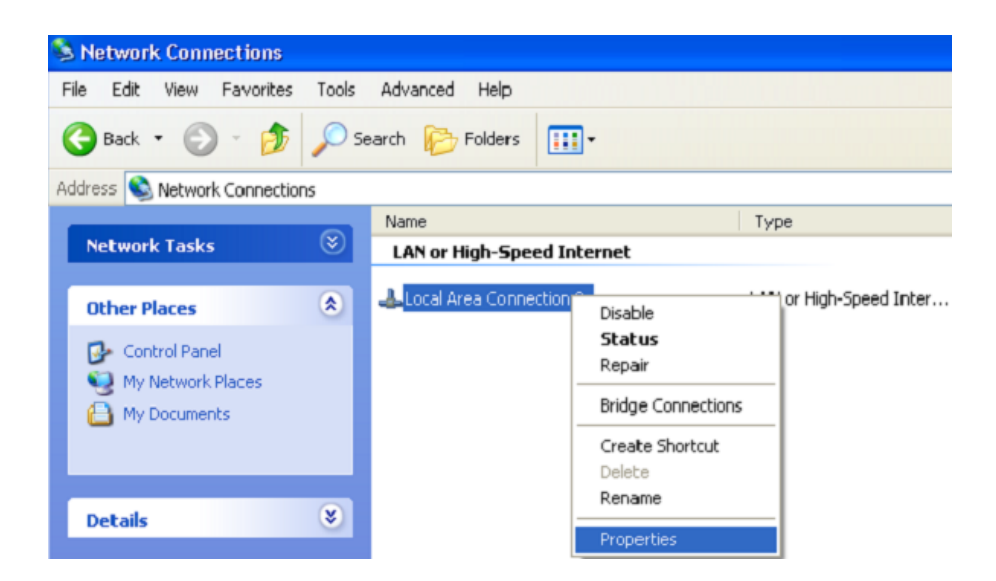

3. Local Area Connection aknas, General vahelehel, This connection uses the following items sektsioonis, valige Internet Protocol (TCP&IP) ning klikake Properties nuppu.

4. Valige Obtain an IP address automatically nupp. Klikake nuppu OK.

| Internet Protocol (TCP/IP) Prope                                                                                 | erties 🔹 💽 🔀                                                             |
|----------------------------------------------------------------------------------------------------|--------------------------------------------------------------------------|
| General Alternate Configuration                                                                                  |                                                                          |
| You can get IP settings assigned auto<br>this capability. Otherwise, you need to<br>the appropriate IP settings. | matically if your network supports<br>ask your network administrator for |
| Obtain an IP address automatica                                                                                  | lly                                                                      |
| Use the following IP address: —                                                                                  |                                                                          |
| IP address:                                                                                                    |                                                                          |
| S <u>u</u> bnet mask:                                                                                            |                                                                          |
| Default gateway:                                                                                                 |                                                                          |
| Obtain DNS server address auto                                                                                   | matically                                                                |
| Use the following DNS server ad                                                                                  | dresses:                                                                 |
| Preferred DNS server:                                                                                            |                                                                          |
| Alternate DNS server:                                                                                            |                                                                          |
|                                                                                                    | Ad <u>v</u> anced                                                        |
|                                                                                                    | OK Cancel                                                                |

Klikake **OK**. Nüüd on teie arvuti seadistatud saamaks automaatselt IP aadressi.

#### IP aadressi automaatselt saamine op. süsteemis Windows 7

- 1. Klikake Start nuppu, seejärel minge aknasse Control Panel.
- 2. Valige **Network and Sharing Center.** Kui Control Panel omab kategooria vaadet, valige sektsioonis **Network and Internet** rida **View network status and tasks.**
- 3. Kui menüü on akna vasakpoolses osas, valige rida Change adapter settings.
- 4. Avatud aknas, tehke parempoolne klikk ikoonil Local Area Connection ja valige rida Properties.

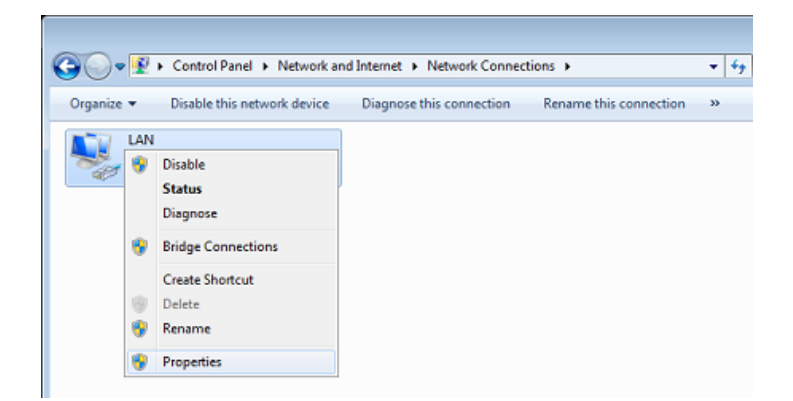

- 5. Networking vahelehel, aknas Local Area Connection Properties, valige rida Internet Protocol Version 4 (TCP/IPv4). Klikake nupul Properties.
- 6. Valige **Obtain an IP address automatically** ja **Obtain DNS server address automatically** valiknupud. Klikake nuppu **OK.**

| Internet Protocol (TCP/IP) Prop                                                                                 | erties 🔹 🛛 🛛 🛛                                                              |
|----------------------------------------------------------------------------------------------------|-----------------------------------------------------------------------------|
| General Alternate Configuration                                                                                 |                                                                             |
| You can get IP settings assigned aut<br>this capability. Otherwise, you need to<br>the appropriate IP settings. | omatically if your network supports<br>o ask your network administrator for |
| Obtain an IP address automatic                                                                                  | ally                                                                        |
| Use the following IP address: -                                                                                 |                                                                             |
| IP address:                                                                                                    |                                                                             |
| S <u>u</u> bnet mask:                                                                                           |                                                                             |
| Default gateway:                                                                                                |                                                                             |
| Obtain DNS server address aut                                                                                   | omatically                                                                  |
| OUse the following DNS server a                                                                                 | ddresses:                                                                   |
| Preferred DNS server:                                                                                           |                                                                             |
| Alternate DNS server:                                                                                           |                                                                             |
|                                                                                                    | Ad <u>v</u> anced                                                           |
|                                                                                                    | OK Cancel                                                                   |

7. Klikake nuppu **OK**. Nüüd on teie arvuti seadistatud saamaks automaatselt IP aadressi.

# Arvuti wifi adapteriga

 Ühendamaks üle WiMAX, 3G GSM või CDMA võrgu: ühendage enda USB modem ruuteri tagapaneelil olevasse USB-porti (soovitav on kasutada USB modemi ühendamiseks ruuteriga USB pikenduskaablit).

! Kui peate ühendama või vahetama USB modemi teise vastu, sel ajal kui ruuter on sisselülitatud, lülitage ruuter välja, ühendage modem USB porti ja taaskäivitage ruuter.

- 2. Ühendage ruuteri vooluadapter ruuteriga ning sisestage see elektripistikusse.
- 3. Lülitage ruuter tagapaneelil olevast ON/OFF nupust välja.
- 4. Käivitage enda arvuti ning oodake kuni operatsioonisüsteem on täielikult käivitunud.
- 5. Lülitage enda wifi adapter sisse. Reeglina on kaasaegsetel sülearvutitel sisseehitatud traadita võrgu adapter (vaadake arvuti dokumentatsiooni).

Nüüd seadistage wifi adapter.

## Wifi adapteri seadistamine op.süsteemis Windows XP

- 1. Vajutage Start nuppu, siis Control Panel -> Network and Internet Connections -> Network Connections.
- 2. Valige wireless connection (traadita ühendus) ikoon. Veenduge, et wifi adapter on sisselülitatud.

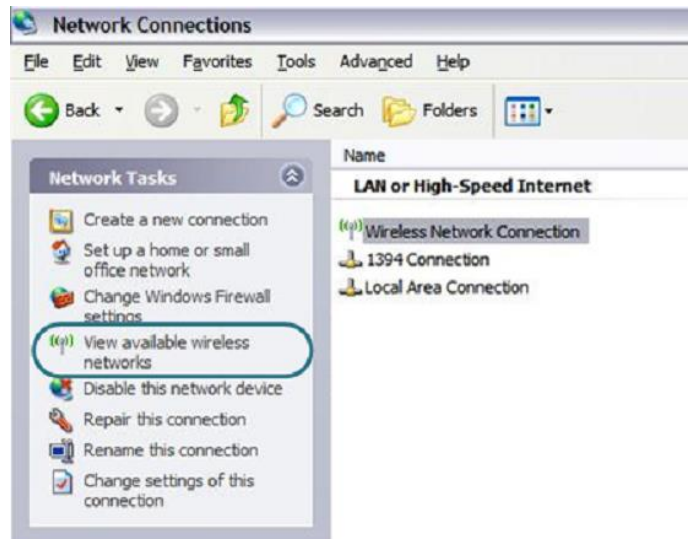

- 3. Otsige olemasolevaid traadita võrke.
- 4. Avatud Wireless Network Connection aknas valige sobiv traadita võrk DIR-320. Klikake Connect.

Pärast seda avaneb aken Wireless Network Connection Status.

! Kui teete esialgse seadistamise üle wifi, peate kohe peale ruuteri vaikeseadistuste muutmist uuesti seadistama wifi ühenduse, kasutades uusi määratud seadeid.

# Wifi adapteri seadistamine op.süsteemis Windows 7

- 1. Klikake Start nuppu ja minge aknasse Control Panel.
- 2. Valige Network and Sharing Center. (Cateory view alt valige Network and Internet sektsioonis View network status and tasks.
- 3. Menüü akna vasakus osas valige Change adapter settings.
- 4. Avanenud aknas valige traadita võrgu ühendus ja veenduge, et wifi adapter töötab.
- 5. Avamaks nimekirja kõikidest traadita võrkudest, valige traadita ühenduse ikoon ja klikake nuppu **Connect To** või tehke vasak hiireklikk tegumiriba parempoolses osas asuval võrguikoonil.

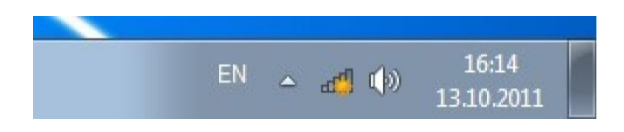

6. Avanenud aknas valige traadita võrkude nimekirjast võrk **DIR-320** ja klikake nuppu **Connect**.

| Not connected             | 47     |
|---------------------------|--------|
| Connections are available |        |
| Wi-Fi                     | ~      |
| wireless router           | ltee   |
| Connect automatically     | onnect |
|                           |        |
|                           |        |

| Open | Network and Sharing | Center |
|------|---------------------|--------|

7. Oodake u. 20-30 sekundit. Peale ühenduse loomist, näidatakse võrguikooni signaalitugevuse skaalana.

! Kui teete ruuteri esmase seadistuse üle wifi võrgu, tuleb kohe peale traadita vaikeseade muutmist uuesti seadistada traadita ühendus, kasutades uusi seadeid.

# **Ruuteri seadistamine**

#### Veebipõhise liidesega ühendumine

- 1. Käivitage veebibrauser.
- Sisestage veebibrauseri aadressireal ruuteri IP aadress (vaikimisi on 192.168.0.1). Vajutage Enter.

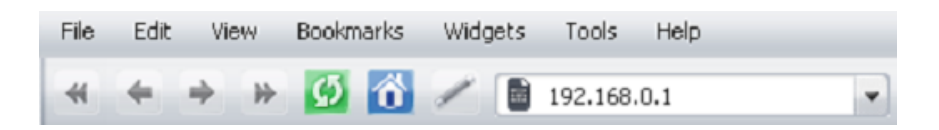

 Avatud lehel sisestage administraatori konto jaoks kasutajanimi (Login) ja salasõna (Password) (vaikimisi on kasutajanimi ja salasõna: admin ja admin). Vajutage Enter.

| uthorization   |  |
|----------------|--|
| Login<br>admin |  |
| Password       |  |
|                |  |

! Kui näete veateadet "The page cannot be displayed" (või "Unable to display the page"/"Could not connect to remote server") enne ruuteri veebipõhise liidesega ühendamist, veenduge, et olete õieti ühendanud ruuteri enda arvutiga.

Kohe peale esmast ligipääsu veebipõhisele liidesele suunatakse teid edasi lehele, kus saate muuta administraatori vaikimisi salasõna.

| Administrator password     | ×           |
|----------------------------|-------------|
| System password setting up |             |
| Password                   |             |
| Confirmation               |             |
|                            | Save Cancel |

Sisestage uus salasõna väljadele **Password** ja **Confirmation** (võite kasutada numbreid, Ladina tähestiku tähti (suured ja/või väiketähed) ning klaviatuuril olemasolevad sümbolid), siis klikake linki **Save**.

**!** Jätke uus administraatori salasõna meelde või kirjutage üles. Kui kaotate salasõna, pääsete ruuteri seadetele ligi alles peale seda kui olete taastanud tehase vaikimisiseaded, kasutades riistvara **RESET** nuppu. See protseduur kustutab kõik seaded, mida olete ruuteris teinud.

Peale edukat registreerumist avaneb ruuteri kiirseadete leht.

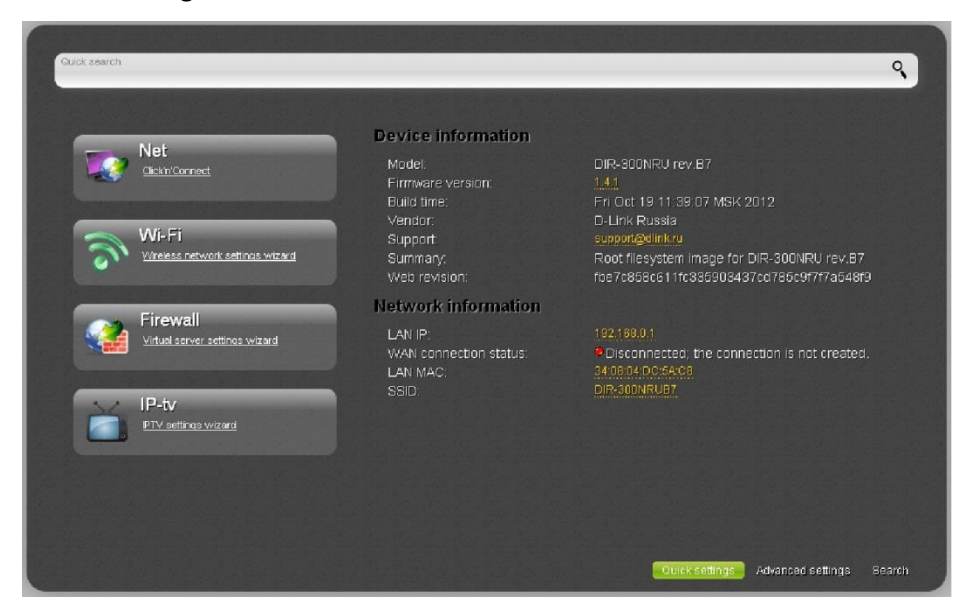

Ruuteri veebipõhine liides on mitmekeelne. Valige sobiv keel jaotusest Language.

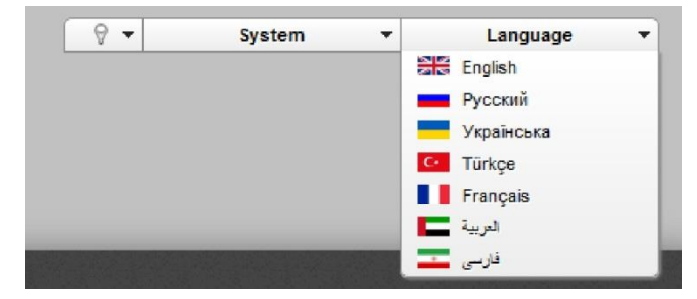

Pärast keele valikut, kuvatakse märge mittesalvestatud muudatuste kohta. Klikake ikooni **Save**, et salvestada veebipõhise liidese vaikimisi keel.

Kiirseadete leht näitab peamist infot ruuteri ja tema tarkvara kohta (tarkvara versioon ja selle kuupäev, seadme IP aadress, WLAN nimi, jne.).

Kiirseadete lehelt pääsete kiiresti mõnele veebipõhise liidese lehele või saate kävitada vajaliku juhendi (Wizard), kasutades lehel olevaid viiteid.

Samalt lehelt pääsete keerulisemate seadete (advanced settings) lehele. Selleks klikake lehe paremas allosas olevat viidet **Advanced settings.** 

Samuti saate soovitud lehte otsida. Selleks sisestage veebipõhise liidese otsinguaknasse lehe nimi (täisnimi või osa sellest) ja valige otsigutulemustest vajalik viide.

# Internetiühenduse seadistamine

**!** Peaksite enda WAN ühenduse seadistama vastavalt andmetele, mis andis teie interneti teenusepakkuja. Enne seadistamise alustamist veenduge, et vajaik info on teil olemas. Vastasel juhul kontakteeruge interneti teenusepakkujaga.

#### WiMAX WAN ühendus

- 1. Kui teie opraator on määranud WiMAX võrgu nime, siis minge **WiMAX / Information** lehele, sisestage nõutav väärtus **SSID** väljale ja klikake nuppu **Connect**.
- 2. Minge lehele **Net / Connections** ja klikake nuppu **Add**.
- 3. General settings alas, Provider rippmenüüs jätke väärtus Manually.
- 4. Rippmenüüst Connection Type valige soovitud väärtus.
- 5. Rippmenüüst Interface valigeUSB-WIMAX väärtus.
- 6. Määrake enda ühenduse nimi (nimi, mida on lihtne meeles pidada) Name väljal.
- PPPpE type ühenduseks: PPP sektsioonis, sisestage teenusepakkuja poolt antud autoriseerimisinfo (kasutajanimi ja parool) või valige Without authorization kui autoriseerimine pole vajalik.

| PPP                     |   |  |
|-------------------------|---|--|
| Username.*              | 2 |  |
| Without authorization:  |   |  |
| Password *              | 2 |  |
| Password confirmation:* | 1 |  |

8. Staatiliseks IP ühenduse loomiseks: täitke väljad IP Address, Netmask, Gateway IP Address ja Primary DNS server.

| IP                    |   |  |
|-----------------------|---|--|
| IP Address.*          | 2 |  |
| Netmasic <sup>*</sup> | 2 |  |
| Gateway IP address:*  | 2 |  |
| Primary DNS server.*  | 2 |  |
| Secondary DNS server: | 1 |  |

 Dünaamilise IP ühenduse loomiseks: kui teenusepakkuja on andnud DNS serveri aadressi, tühistage märkeruudu valik Obtain DNS server addresses automatically ja täitke väli Primary DNS server.

| IP                                          |   |  |
|---------------------------------------------|---|--|
| btain DNS server addresses<br>utomatically: |   |  |
| iry DNS server.*                            | 2 |  |
| econdary DNS server:                        | 2 |  |
| ndor ID:                                    | 1 |  |
|                                             |   |  |

10. PPTP + Static IP või L2TP + Static IP ühenduseks: IP alas täitke väljad IP Address, Netmask, Gateway IP address, Primary DNS server. Siis sisestage VPN alas interneti teenusepakkujalt saadud autoriseerimisandmed (kasutajanimi ja parool) või valige Without authorization kui autentimine pole vajalik. VPN server address väljal sisestage PPTP või L2TP autoriseerimisserveri IP või URL aadress. Kui teie interneti teenusepakkuja kasutab krüpteerimist, valige vajalik väärtus Encryption rippmenüüst.

| IP Address.*                                                                                                    | 2 |   |
|----------------------------------------------------------------------------------------------------|---|---|
| Netmask.*                                                                                                    | 2 |   |
| Gateway IP address:*                                                                                                    | 2 |   |
| Primary DNS server.*                                                                                                    | 2 |   |
| econdary DNS server:                                                                                                    | 7 |   |
| VPN                                                                                                    |   |   |
| VPN                                                                                                    |   |   |
| VPN                                                                                                    | 2 |   |
| VPN<br>connect automatically:<br>(sername.*                                                                                                    | 2 | 1 |
| VPN<br>Connect automatically:<br>Jsername. <sup>4</sup><br>Without authorization:                                                                                          |   |   |
| VPN<br>Connect automatically:<br>Jsername: <sup>®</sup><br>Without authorization:<br>'assword: <sup>®</sup>                                                                |   |   |
| VPN<br>Connect automatically:<br>Jsername.*<br>Without authorization:<br>*assword:*<br>Password confirmation.*                                                             |   |   |
| VPN<br>Connect automatically:<br>Username. <sup>*</sup><br>Without authorization:<br>Password: <sup>*</sup><br>Password confirmation. <sup>*</sup><br>vPN server address.* |   |   |

11. PPTP + Dynamic IP või L2TP + Dynamic IP ühenduseks: Kui interneti teenusepakkuja on andnud DNS serveri aadressi, eemaldage linnuke Obtain DNS server addresses automatically kastist ning täitke Primary DNS server väli. VPN alas sisestage teenusepakkujalt saadud autentimisandmed (kasutajanimi ja parool) või valige Without authorization kui autentimine pole vajalik. VPN server address väljal sisestage PPTP või L2TP autoriseerimisserveri IP või URL aadress. Kui teie interneti teenusepakkuja kasutab krüpteerimist, valige vajalik väärtus Encryption rippmenüüst.

| Obtain DNS server addresses automatically:                                                                                                    |   |   |  |
|----------------------------------------------------------------------------------------------------|---|---|--|
| Primary DNS server.*                                                                                                    | 2 |   |  |
| Secondary DNS server:                                                                                                    | 1 |   |  |
| Vendor ID:                                                                                                    | 1 | _ |  |
|                                                                                                    |   |   |  |
|                                                                                                    |   |   |  |
| Connect automatically:                                                                                                    |   |   |  |
| Connect automatically:<br>Username: <sup>*</sup>                                                                                                    |   |   |  |
| Connect automatically:<br>Username: <sup>*</sup><br>Without authorization:                                                                                                    |   |   |  |
| Connect automatically:<br>Username; <sup>®</sup><br>Without authorization:<br>Password: <sup>®</sup>                                                                            |   |   |  |
| Connect automatically:<br>Username: <sup>®</sup><br>Without authorization:<br>Password: <sup>®</sup><br>Password confirmation. <sup>®</sup>                                     |   |   |  |
| Connect automatically:<br>Username: <sup>®</sup><br>Without authorization:<br>Password: <sup>®</sup><br>Password confirmation: <sup>®</sup><br>VPN server address: <sup>®</sup> |   |   |  |

- 12. Klikake nuppu Save.
- 13. Net / WAN lehel valige Default gateway nupp vastavalt uuele WiMAX WAN ühendusele.

#### 3G WAN ühendus

Kui USB modemisse sisestatud SIM-kaardi PIN koodi küsimine on sisselülitatud, siis enne 3G WAN ühenduse loomist minge **USB modem** menüüsse ja sisestage PIN kood. (Allolev juhend kehtib ainult GSM USB modemite kohta. CDMA USB modemite kasutamisel tuleb PIN-koodi küsimine, enne USB modemi ühendamist ruuteriga, välja lülitada).

- 1. Minge lehele **NET / WAN** ja klikake nuppu **Add**.
- 2. General settings osas valige rippmenüüst Provider riik ja operaator, et automaatselt määrata kõik internetiühenduseks vajalikud seaded. Iseseisvalt seadmistamiseks valige väärtus Manually.
- 3. Connection Type rippmenüüst valige 3G väärtus.
- 4. Veenduge, et rippmenüüst Interface on valitud väärtus USB.

| General settings |          |   |   |  |
|------------------|----------|---|---|--|
| Provider:        | Annually |   | • |  |
| Connection Type: | 3G       | - |   |  |
| Interface:       | USB -    |   |   |  |
| Name.*           | 2        |   |   |  |
| Enable:          | V        |   |   |  |
| Direction:       | WAN      |   |   |  |

- 5. Määrake **Name** väljal enda ühenduse nimi (suvaline nimi, mida on lihtne meeles pidada).
- 6. Kui peate määrama PPP osas teisi seadeid, sisestage enda operaatorilt saadud autoriseerimisandmed (username (login) Username väljale ja salasõna (password) Password ja Password confirmation väljadele) või valige Without authorization märkeruuduke kui autoriseerimine ei ole nõutav. APN väljale sisestage pääsupunkti nimi ja Dial number väljale sisestage number, mida kasutatakse ühendamiseks operaatori autoriseerimisserveriga.

| PPP                     |   |  |
|-------------------------|---|--|
| Usemame:*               | 1 |  |
| Without authorization:  | m |  |
| Password*               | l |  |
| Password confirmation:* | 1 |  |
| APN:                    | 1 |  |
| Dial number.*           | 2 |  |

- 7. Klikake nuppu Save.
- 8. Net / WAN lehel valige valik Default gateway nupp, mis vastab uuele 3G WAN ühendusele.

#### Traadiga WAN ühendus

- 1. Minge lehele NET / WAN, valige WAN ühendus ja klikake nuppu Delete.
- 2. Klikake nuppu Add.
- 3. General settings osas valige rippmenüüst Provider väärtus Manually.
- 4. Connection Type rippmenüüst valige vajalik väärtus.
- 5. Interface rippmenüüst valige väärtus Internet.

| General settings |            |     |   |
|------------------|------------|-----|---|
| Provider:        | Annually   |     | • |
| Connection Type: | PPPoE      | -   |   |
| Interface:       | Internet - | 200 |   |
| Name:*           | 2          |     |   |
| Enable:          |            |     |   |
| Direction:       | WAN        |     |   |

- 6. Määrake **Name** väljal enda ühenduse nimi (suvaline nimi, mida on lihtne meeles pidada).
- Kui teie interneti teenusepakkuja kasutab MAC aadresside sidumist, sisestage Ethernet alas MAC reale enda interneti teenusepakkujalt saadud MAC aadress. Võrguliidesekaardi MAC aadressi seadmiseks WAN liidese MAC aadressiks, klikake nupul Clone MAC Address.
   Et seada seadme aadress, mis on hetkel ruuteri LAN-porti ühendatud, valige vastav väärtus rippmenüüst (väli täidetakse automaatselt).

| Ethernet |      |     |
|----------|------|-----|
| MTU:*    | 1500 |     |
| MAC:     | 2    | ▼ 🕃 |

8. PPPoE ühenduseks: Sisestage **PPP** alas interneti teenusepakkujalt saadud autoriseerimisandmed (kasutajanimi ja salasõna) või valige **Without authorization** kui autoriseerimine pole vajalik.

| PPP                     |   |  |
|-------------------------|---|--|
| Username:*              | 2 |  |
| Without authorization:  |   |  |
| Password:*              | 2 |  |
| Password confirmation:* | 1 |  |

9. Staatilise IP ühenduseks: IP alas täitke vajalikud väljad: IP Address, Netmask, Gateway IP address, Primary DNS server.

| IP                    |   |  |
|-----------------------|---|--|
| IP Address:*          | 2 |  |
| Netmasic <sup>*</sup> | 1 |  |
| Gateway IP address:*  | 2 |  |
| Primary DNS server.*  | 1 |  |
| Secondary DNS server: | 1 |  |

 Dünaamilise IP ühenduseks: Kui teie interneti teenusepakkuja on andnud DNS serveri aadressi, eemaldage IP alas linnuke Obtain DNS server addresses automatically kastist ning täitke väli Primary DNS server.

| IP                                            |   | <br> |
|-----------------------------------------------|---|------|
| Obtain DNS server addresses<br>automatically: |   |      |
| Primary DNS server:*                          | 2 |      |
| Secondary DNS server:                         | 1 |      |
| Vendor ID:                                    | 1 |      |
|                                               | - |      |

11. PPTP + Static IP või L2TP + Static IP ühenduseks: IP alas täitke väljad IP Address, Netmask, Gateway IP address, Primary DNS server. Siis sisestage VPN alas interneti teenusepakkujalt saadud autoriseerimisandmed (kasutajanimi ja parool) või valige Without authorization kui autentimine pole vajalik. VPN server address väljal sisestage PPTP või L2TP autoriseerimisserveri IP või URL aadress. Kui teie interneti teenusepakkuja kasutab krüpteerimist, valige vajalik väärtus Encryption rippmenüüst.

| IP Address.*                                                                                                    | 2 |
|----------------------------------------------------------------------------------------------------|---|
| Netmas IC <sup>×</sup>                                                                                                    | 7 |
| Gateway IP address:*                                                                                                    | 2 |
| Primary DNS server.*                                                                                                    | 1 |
| Secondary DNS server:                                                                                                    | 7 |
| VON                                                                                                    |   |
| VPN<br>Connect automatically:                                                                                                    | Z |
| VPN<br>Connect automatically:<br>Username.*                                                                                             |   |
| VPN<br>Connect automatically:<br>Username.*<br>Without authorization:<br>Password:*                                                     |   |
| VPN<br>Connect automatically:<br>Username.*<br>Without authorization:<br>Password:*<br>Password confirmation:*                          |   |
| VPN<br>Connect automatically:<br>Username.*<br>Without authorization:<br>Password:*<br>Password: vonfirmation.*<br>VPN server address:* |   |

12. PPTP + Dynamic IP või L2TP + Dynamic IP ühenduseks: Kui interneti teenusepakkuja on andnud DNS serveri aadressi, eemaldage linnuke Obtain DNS server addresses automatically kastist ning täitke Primary DNS server väli. VPN alas sisestage teenusepakkujalt saadud autentimisandmed (kasutajanimi ja parool) või valige Without authorization kui autentimine pole vajalik. VPN server address väljal sisestage PPTP või L2TP autoriseerimisserveri IP või URL aadress. Kui teie interneti teenusepakkuja kasutab krüpteerimist, valige vajalik väärtus Encryption rippmenüüst.

| IP                                                                                                    |     |  |
|----------------------------------------------------------------------------------------------------|-----|--|
| Obtain DNS server addresses<br>automatically:                                                                                                    |     |  |
| Primary DNS server.*                                                                                                    | 2   |  |
| Secondary DNS server:                                                                                                    | Z   |  |
| Vendor ID:                                                                                                    | 2   |  |
| Connect automatically:                                                                                                    | 171 |  |
| Connect automatically:                                                                                                    | 171 |  |
|                                                                                                    | [4] |  |
| Username. <sup>*</sup>                                                                                                    |     |  |
| Username: <sup>*</sup><br>Without authorization:                                                                                                    |     |  |
| Username: <sup>*</sup><br>Without authorization:<br>Password: <sup>*</sup>                                                                            |     |  |
| Username. <sup>*</sup><br>Without authorization:<br>Password: <sup>*</sup><br>Password confirmation: <sup>*</sup>                                     |     |  |
| Username: <sup>*</sup><br>Without authorization:<br>Password: <sup>*</sup><br>Password confirmation: <sup>*</sup><br>VPN server address: <sup>*</sup> |     |  |

13. Klikake nuppu Save.

#### LAN (Local Area Network) võrgu seadistamine

1. Minge lehele **Net / LAN**. Kui vaja, muutke ruuteri LAN liidese IP aadress ning kohaliku subneti mask väljadel **IP Address** ja **Netmask**. Seejärel klikake nuppu **Save**.

 Vaikimisi on ruuteri DHCP server aktiivne. Lõigus DHCP server saate muuta DHCP serveri parameetreid. Kui tahate määrata käsitsi enda LAN võrgu seadmete IP aadresse, keelake DHCP server (valige Mode rippmenüüst väärtus Disable).

| DHCP server        |                 |  |
|--------------------|-----------------|--|
| Mode:              | Enable 💌        |  |
| DNS Relay          |                 |  |
| Start IP:*         | / 192.168.0.2   |  |
| End IP.*           | 2 192.168.0.100 |  |
| Lease time (min).* | # 85400         |  |

3. Peale DHCP serveri seadete määramist klikake nuppu Save.

## Traadita võrgu seadistamine

Vaikimisi on ruuteri traadita võrk avatud (sellele ligipääsemiseks ei nõuta salasõna). Vältimaks soovimatut ligipääsu teie traadita võrku, muutke ruuteri vaikimisi seadeid.

#### Traadita ühenduse näide

- 1. Minge lehele Wi-Fi / Security settings.
- 2. Valige Network Authentification rippmenüüst väärtus WPA2-PSK.

| Network Authenfication:  | WPA2-PSK -     |  |  |
|--------------------------|----------------|--|--|
| Encryption Key PSK:      | 21             |  |  |
| WPA2 Pre-authentication: | 8              |  |  |
|                          |                |  |  |
| WPA Encryption set       | tings          |  |  |
| WPA Encryption set       | tings<br>AES ▼ |  |  |

- 3. Sisestage võti (salasõna, mida kasutatakse teie võrku pääsemiseks) väljale **Encryption Key PSK**. Kasutage numbreid ja ladina tähestiku sümboleid.
- 4. Valige WPA Encryption rippmenüüst väärtus AES.
- 5. Klikake nuppu **Change**.

! Kui teete ruuteri esmase seadistuse üle wifi võrgu, tuleb kohe peale traadita vaikeseade muutmist uuesti seadistada traadita ühendus, kasutades uusi seadeid.

## Seadete salvestamine püsimällu

Vältimaks riistvara taaskäivitusest (seadme juhuslik või tahtlik elektrikatkestus) tulenevat seadete kaotamist, on soovitav salvestada seaded ruuteri püsimällu.

Klikake lehe ülaosas asuvas menüüs Save&Reboot kui hiirekursor on System alapealkirjal.

| 0 9 - | System      | -   | Language | + |
|-------|-------------|-----|----------|---|
| •     | Reboot      |     |          |   |
|       | Save&Reboot | - 1 |          |   |
|       | Save        | - 1 |          |   |
|       | Backup      | - 1 |          |   |
|       | Factory     |     |          |   |
|       | Logout      | - 8 |          |   |

Oodake kuni ruuter on taaskäivitunud. Nüüd saate seda kasutada internetiga ühendumiseks või ruuteri veebipõhise liideses lisaparameetrite seadistamiseks (lisainfot veebiliidese kohta leiate dokumendist *"User Manual"*).

# Tehniline tugi

Kõik tarkvara uuendused ja dokumentatsioon on leitav D-Link veebilehel.

D-Link pakub klientidele tootetuge kogu toote garantiiperioodi vältel.

Veebileht: <u>http://www.dlink.ee</u>

FTP: <u>ftp://ftp.dlink.ru/pub/</u>

Email: info@dlink.ee